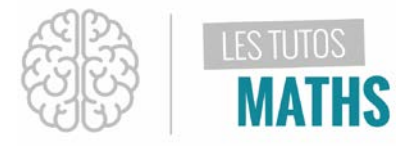

Dans ce tuto, je vais t'aider à coder un programme permettant de savoir si un triangle est rectangle ou non, en connaissant ses 3 côtés.

| Commençons par des petits rappels de maths !<br>Si on nomme $A, B$ et $C$ les longueurs des côtés du<br>triangle, avec $A$ la plus grande valeur, on a : | <ul> <li>Si A<sup>2</sup> = B<sup>2</sup> + C<sup>2</sup>, alors le triangle est rectangle (réciproque du théorème de Pythagore).</li> <li>Sinon, le triangle n'est pas rectangle (contraposée du théorème de Pythagore).</li> </ul>                                                                              |
|----------------------------------------------------------------------------------------------------|----------------------------------------------------------------------------------------------------|
| Voici ce que donne notre futur programme en langage<br>naturel :                                                                                         | <ol> <li>On entre les valeurs de A, B et C.</li> <li>On effectue un <i>test</i>:         <ul> <li>Si A<sup>2</sup> = B<sup>2</sup> + C<sup>2</sup>, alors on affiche : « le triangle est rectangle ».</li> <li>Sinon, on affiche : « le triangle n'est pas rectangle ».</li> <li>Fin du Si</li> </ul> </li> </ol> |
| Appuie sur PRGM et va dans le menu NOUVEAU et<br>appuie sur ENTRER :<br>dessin C<br>prgm                                                                 | NORMAL FLOTT AUTO RÉEL RAD MP                                                                                                    |

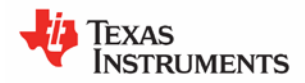

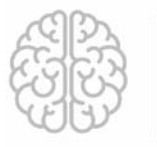

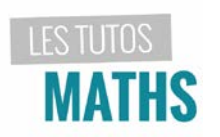

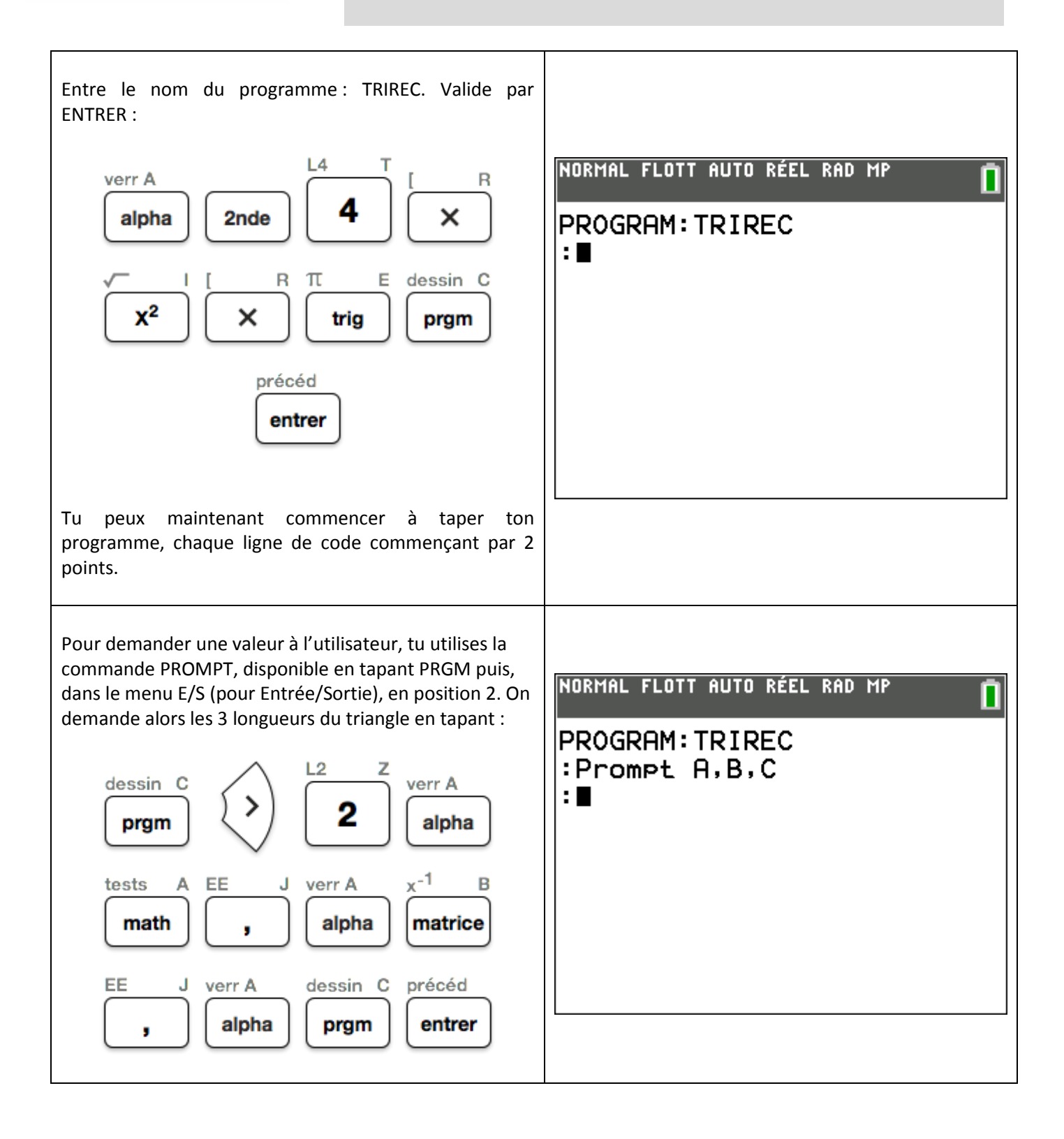

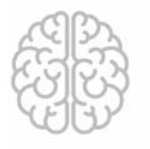

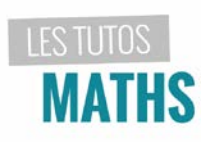

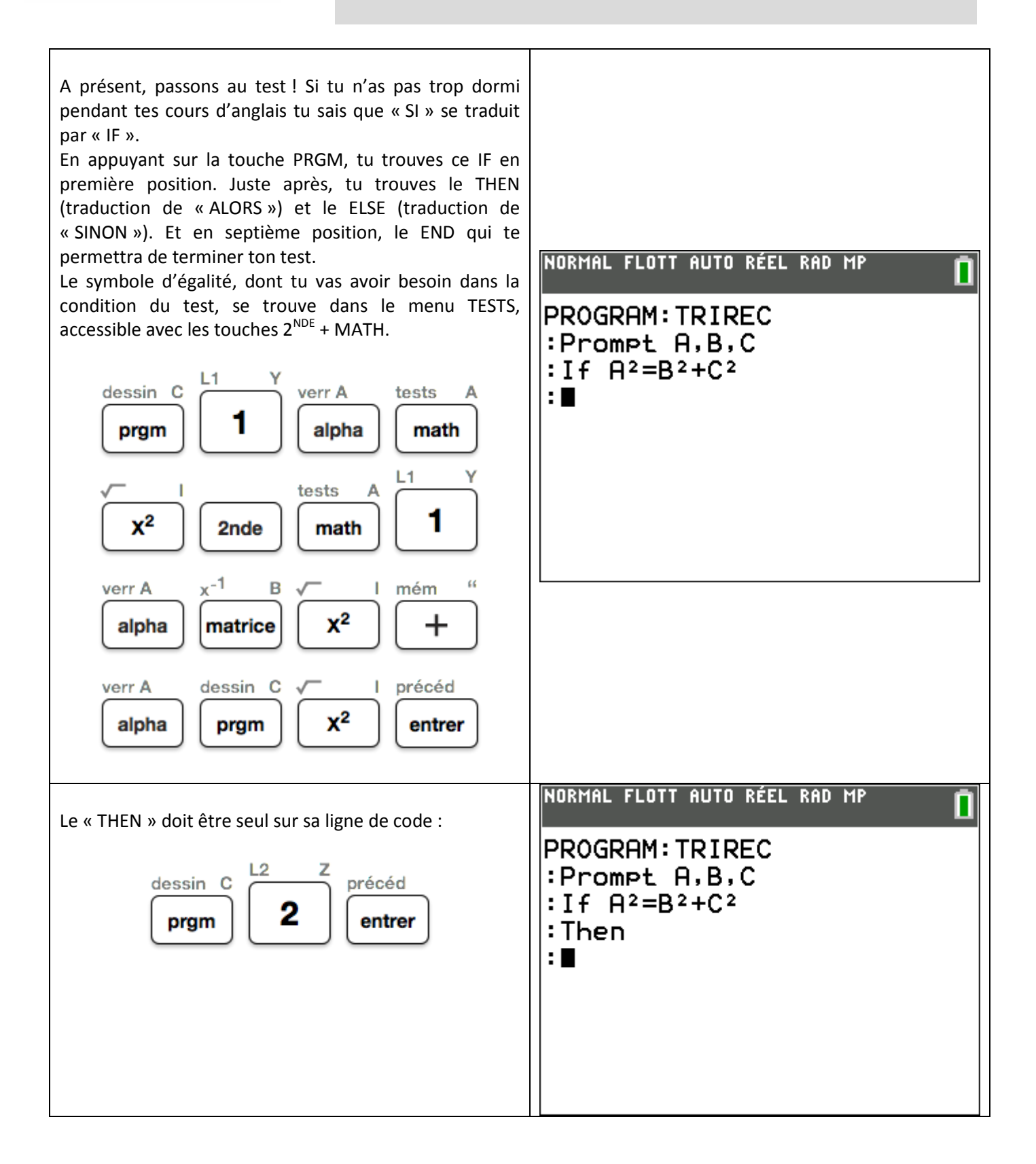

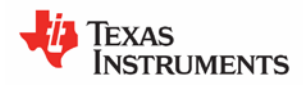

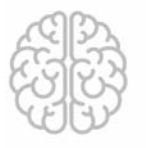

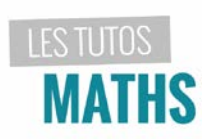

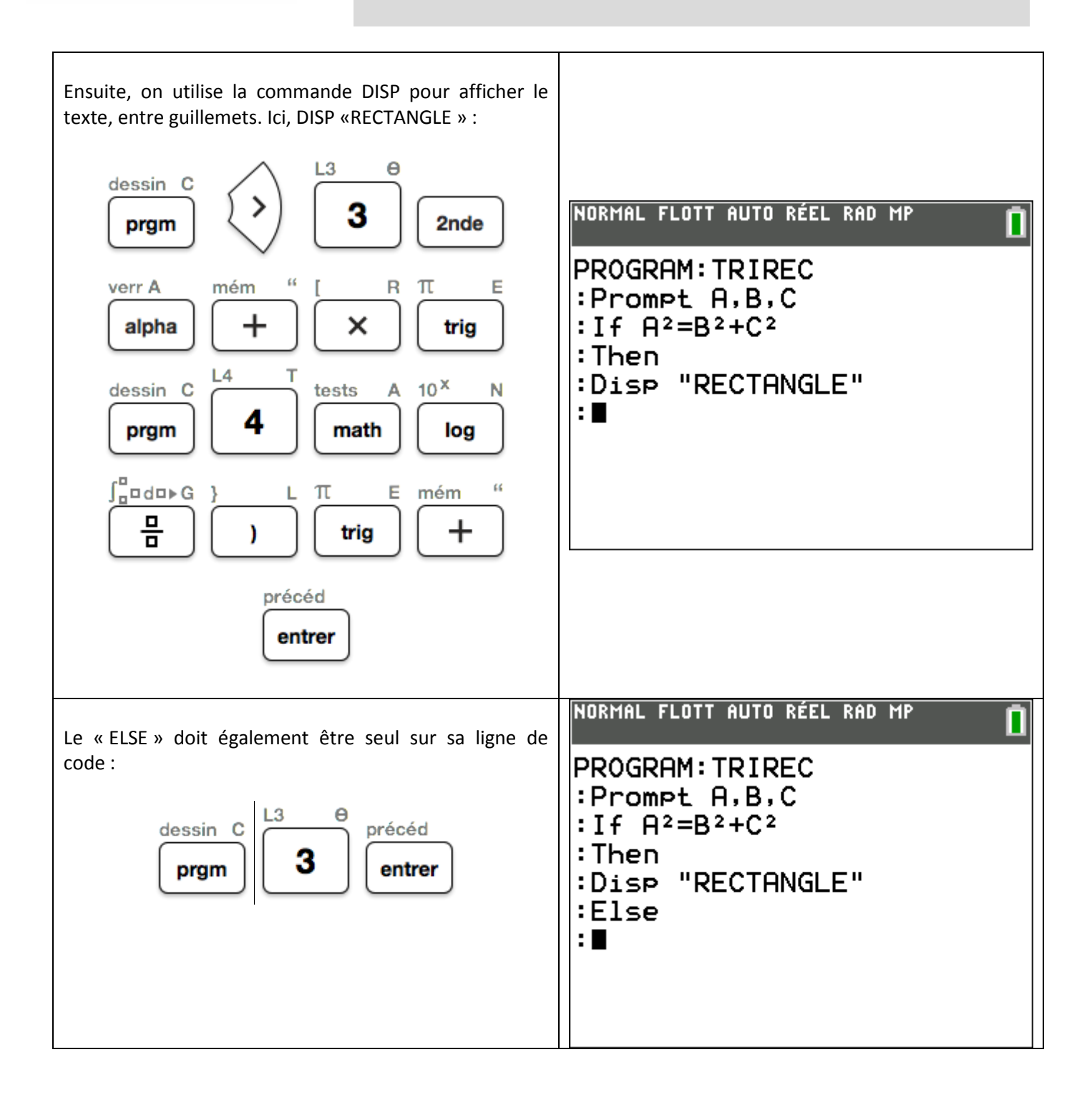

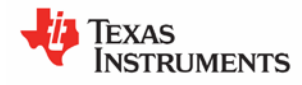

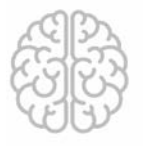

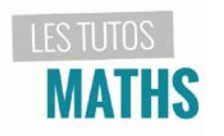

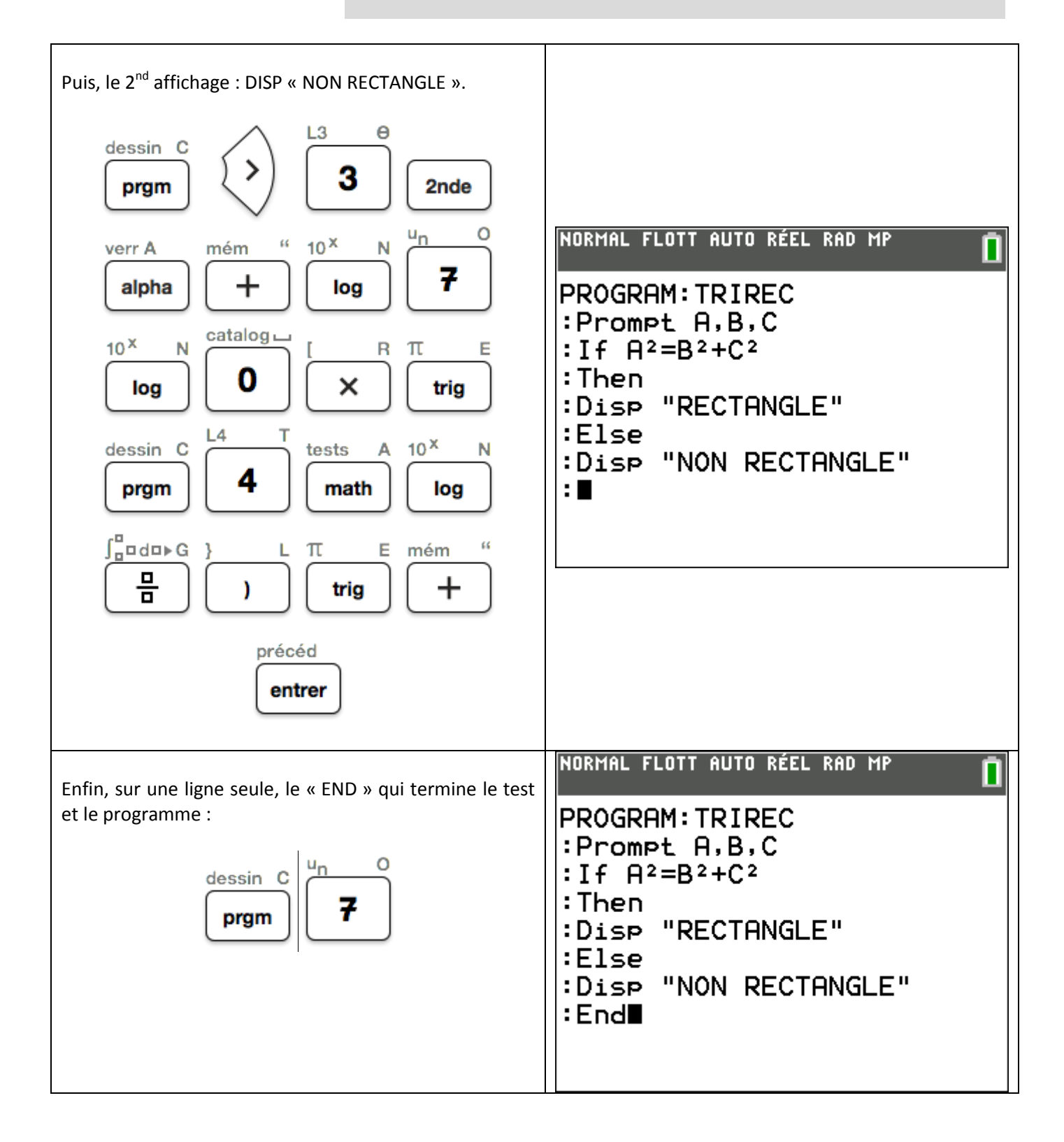

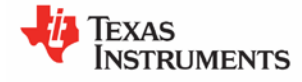

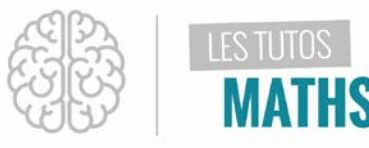

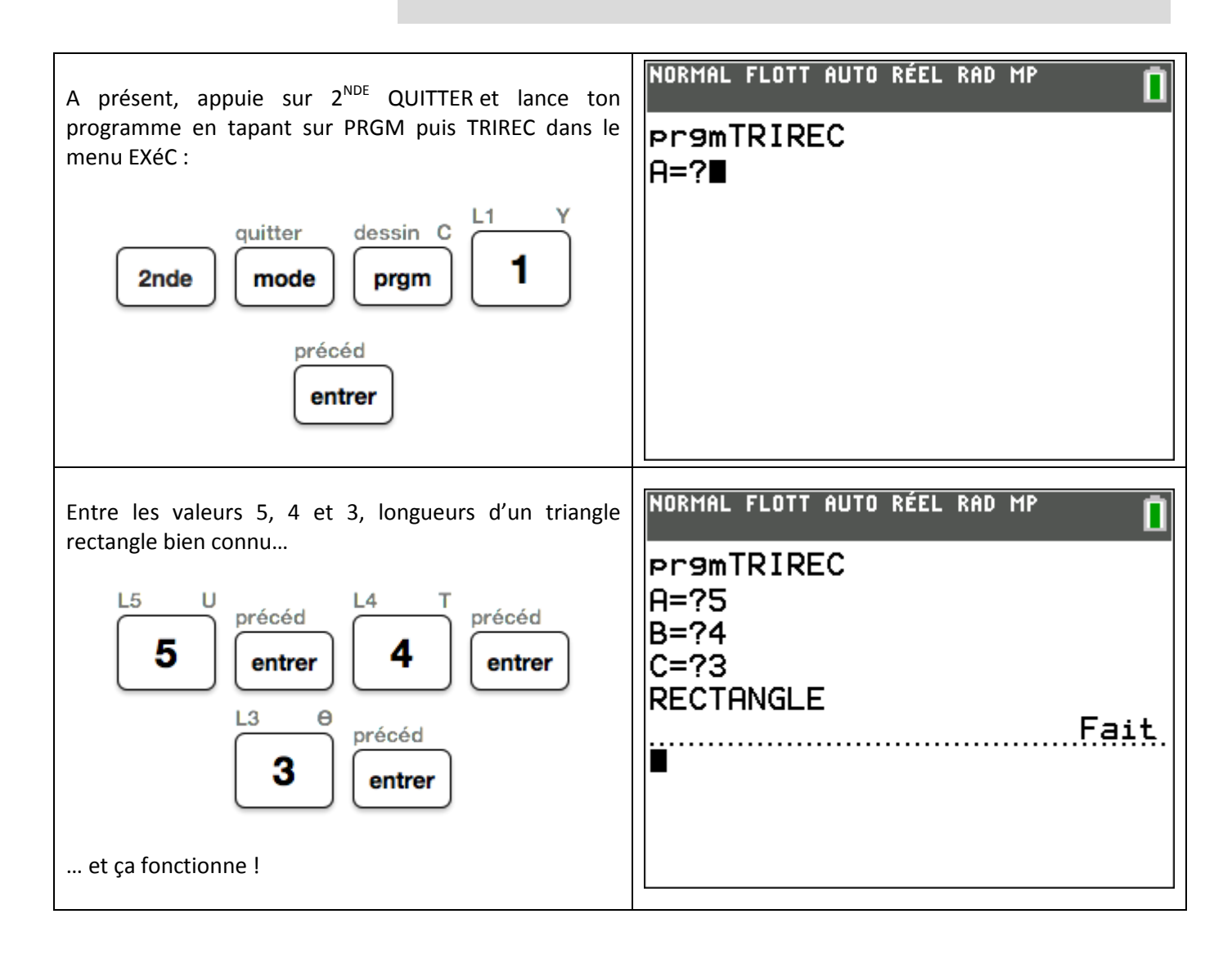

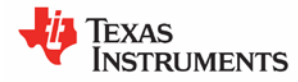